TO: EPSON 愛用者

FROM: EPSON 客服中心

主題敘述:大圖輸出機 Epson PRO 9880 如何透過面板執行印字頭清潔

步驟1、檢查噴嘴情況,若出針不良需執行印字頭清潔動作時,請在面板按下 「▶」鍵3秒後,機器會執行一般清潔動作。

(備註:執行清潔動作時,墨水和廢墨盒的存量至少要在5%左右)

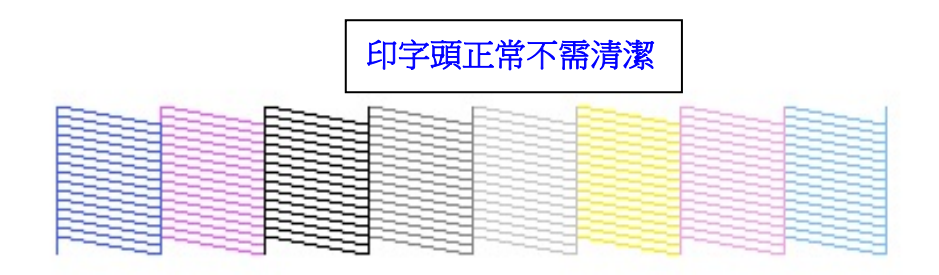

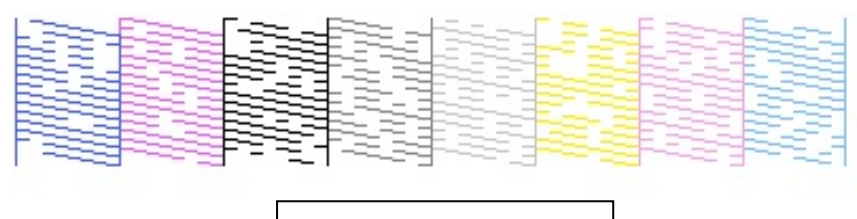

印字頭阻塞需清潔

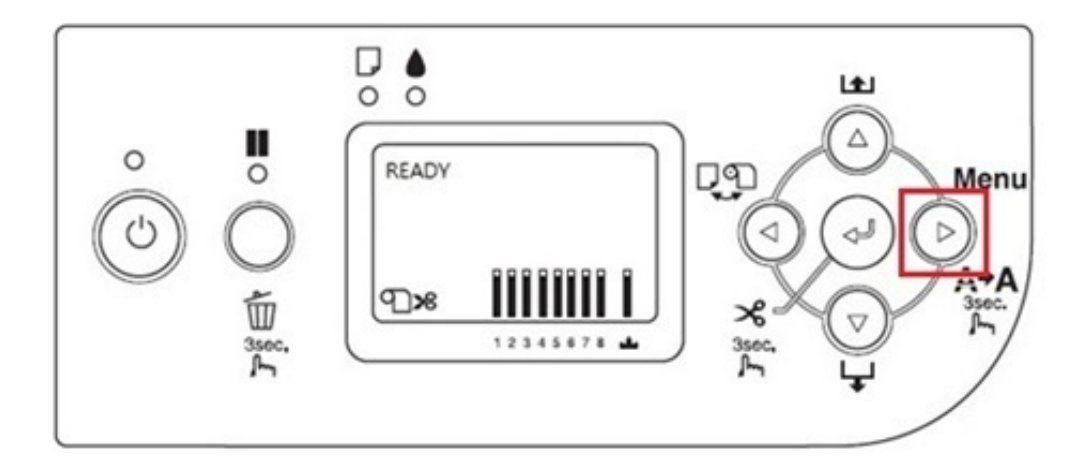

步驟 2、如果一般清潔已做 1~2 次,但噴嘴檢查表單資料還是不完整,建議可做 強力清潔,按「▶」鍵,進入「Menu 選單」,按「▼」鍵,選擇「MAINTENANCE」。

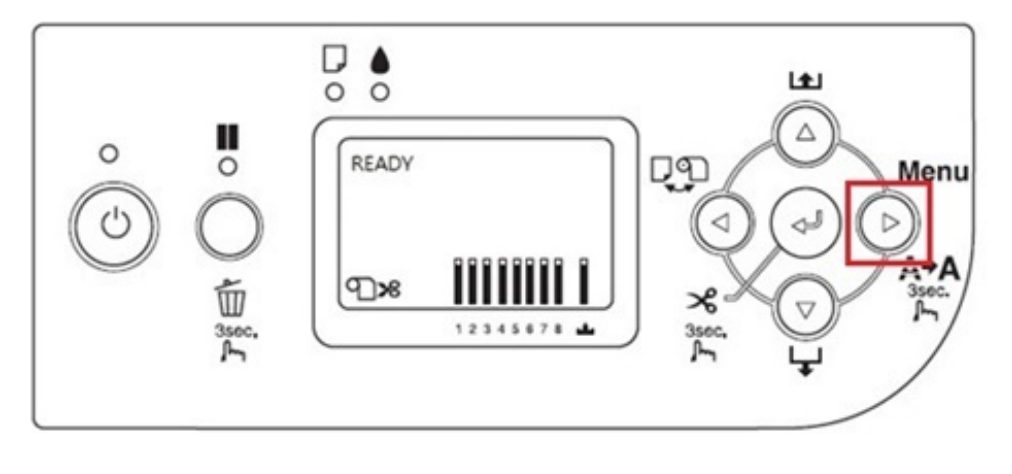

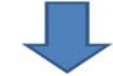

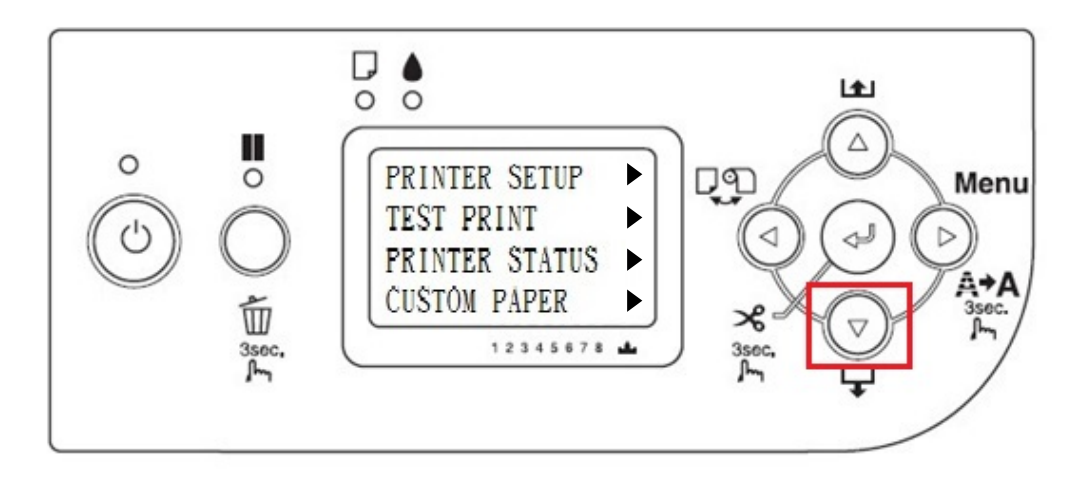

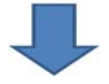

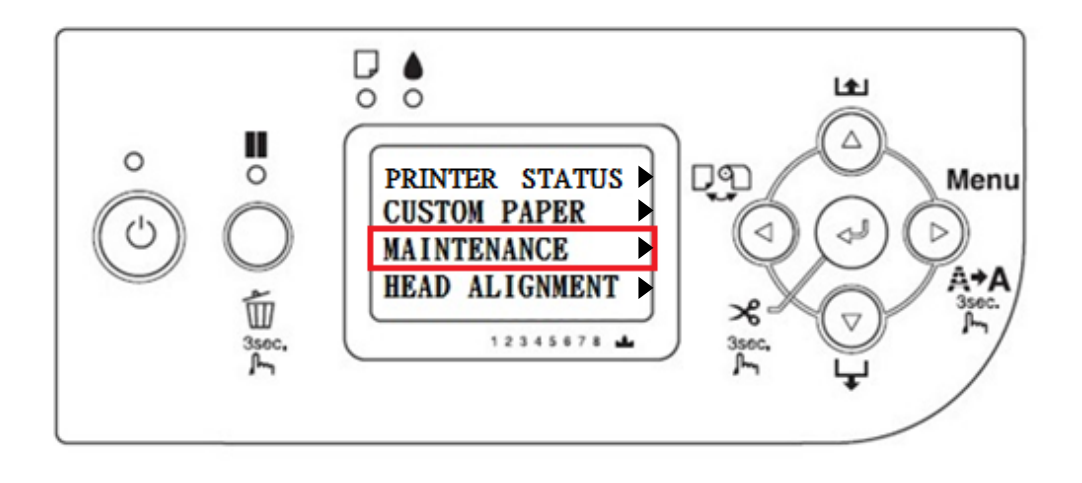

步驟 3、按「▶」鍵,進入「MAINTENANCE」,按「▼」鍵, 選擇「POWER CLEANING」, 按「▶」鍵進入,按「ENTER」」鍵執行強力清潔即可。

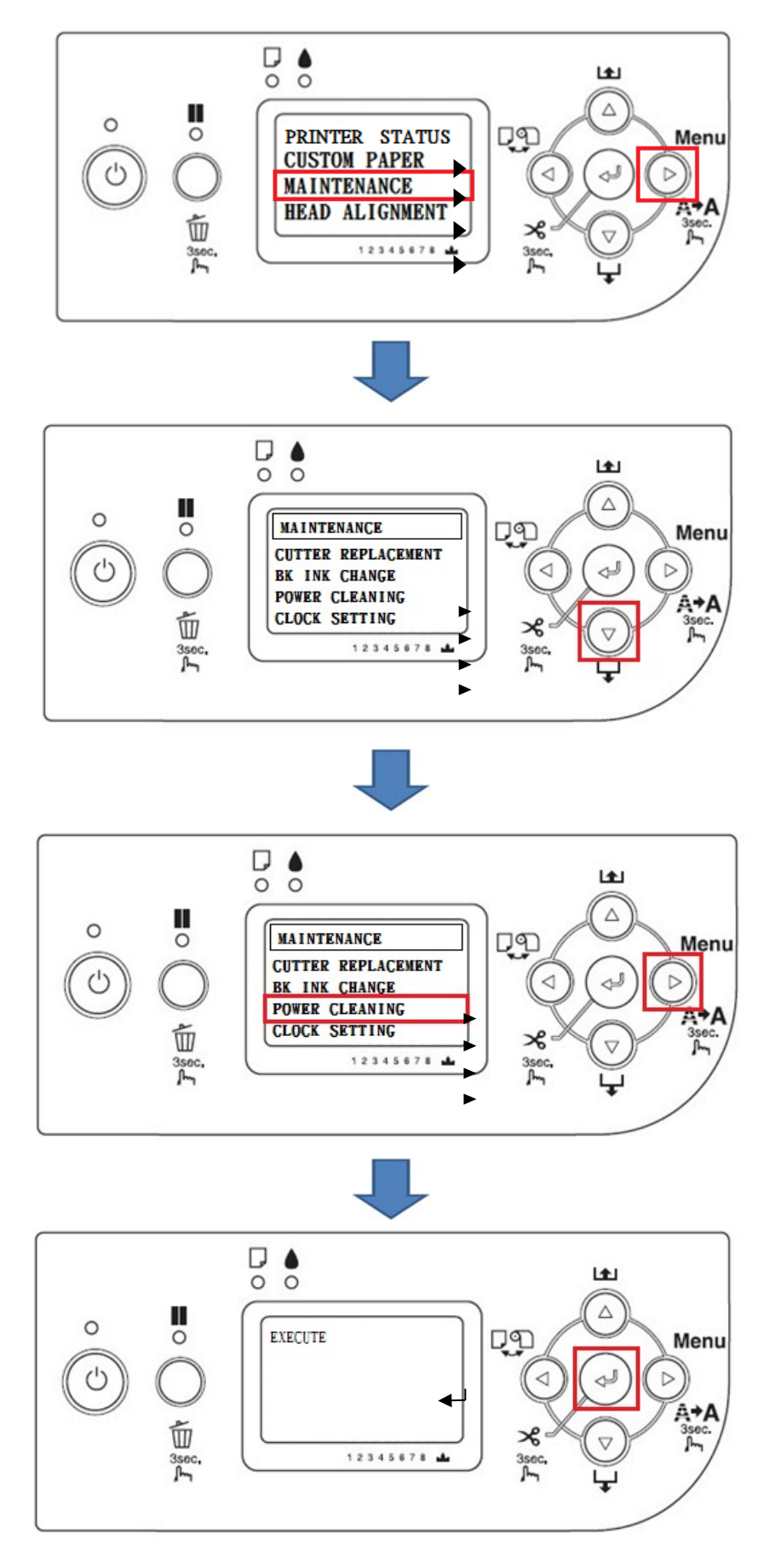